### CENTENNIAL BANK ONLINE BANKING FIRST TIME LOGIN

- Go to <u>www.mycentennial.bank</u>
- Choose Login from the top right corner
- Choose **Enrollment Form** under orange Login box

| ۹                    | 🔒 Login                       |
|----------------------|-------------------------------|
| A On<br>O Persor     | line Banking<br>al • Business |
| Username<br>Password |                               |
| Enrollment           | LOGIN Form Forgot Password?   |
|                      |                               |
|                      |                               |

## ENTER ACCOUNT INFORMATION TO ENROLL

- Choose Type of account from the drop down box
- Enter the following in the required fields:
  - Account Number
  - Social Security Number
  - Email Address
  - Confirm Email Address
- Choose Enroll

| Enroll                   |                            |  |
|--------------------------|----------------------------|--|
| Type of account *        | Checking                   |  |
| Account number *         | . HIDE                     |  |
| Social Security number * | HIDE                       |  |
| Email address *          |                            |  |
| Confirm email address *  |                            |  |
|                          | * Indicates required field |  |
|                          | Enroll                     |  |
|                          |                            |  |
|                          |                            |  |
|                          |                            |  |
|                          |                            |  |

# REVIEW THE TERMS AND CONDITIONS

- Review the Centennial Bank Online Banking Agreement
- Choose I agree

### Terms And Conditions

#### Centennial Bank Online Banking Agreement

This Centennial Bank Personal Online Banking Agreement and Disclosure Statement (this "Agreement") governs the use of the Internet Banking Services described herein which include Personal Online Banking, an Internet account access service, and Personal Online Banking with Bill Pay, an Internet account access service, and Personal Online Banking the Pay, an Internet bill payment service (collectively referred to as "the Services"), which are offered by and through Centennial Bank ("Bank"), to each customer whose request for the Services is approved. Each reference in this Agreement to "you" or "your" means each customer who submits a Personal Online Banking Enrollment form and refers to all such customers jointly and severally. By submitting the Enrollment, you acknowledge that you have read, understood and agree to the terms of this Agreement. Please read this Agreement carefully and keep a copy for your records.

#### 1. USE OF Personal Online Banking

 Account Requirements. In order to subscribe to Personal Online Banking, you must have at least one account with us designated on the Enrollment. You may access other checking accounts, savings accounts, money market accounts, certificates of deposit, and Ioan accounts you have with us (collectively the "Accounts"). Use of the Services will be subject to the Deposit Account Agreement and Disclosure and any Ioan agreement for each Account (the "Account Agreements").

WAIVER OF REQUIREMENT FOR TWO SIGNATURES. Principles recognize that any requirement of verifying two signatures on checks, if such a requirement exist, does not apply to electronic or telephone transfers, including online bill payments, and release Bank from liability when making such transfers or payments. This means that any person who is authorized to act as a signer on your account shall be authorized by yout on individually make electronic or telephonic transfers, including online bill payments from your account, even though that persons authority to transfer or winfraw funds from your account by some other means (e.g., by check) must be exercised jointly with one or more other persons.

Download a PDF of the terms and conditions.

v clicking "I agree", I acknowledge that I have read and accept the above terms and

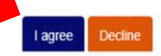

### ESTABLISH CREDENTIALS

- Enter a Username in the Choose a username field
- Enter a password in the New Password field
- Enter the password again in the Confirm Password field
- Choose Continue

| Establish Credentials |                                 |
|-----------------------|---------------------------------|
|                       |                                 |
| Choose a username *   | HIDE                            |
|                       | Your new password must include: |
|                       | Between 8 and 17 characters     |
|                       | At least 1 number               |
|                       | At least 1 uppercase letter     |
|                       | At least 1 special character    |
| New password *        |                                 |
| nen pussiona          |                                 |
| Confirm password *    |                                 |
|                       |                                 |
|                       | * Indicates required field      |
|                       | _                               |
|                       | Continue                        |
|                       |                                 |
|                       |                                 |
|                       |                                 |
|                       |                                 |
|                       |                                 |
|                       |                                 |
|                       |                                 |
|                       |                                 |

## SETUP CHALLENGE QUESTIONS

- Enter answers to three (3) Challenge Questions. Use the drop down box to see a list of available questions.
- Checkmark the box next to <u>'Don't challenge me</u> <u>again on this device'</u> if using a personal computer. Choosing this option will bypass the Challenge Questions when logging in.
- Choose Continue

### Set Up Challenge Questions

| First challenge question *  | What is your maternal grandmother's first name?                |
|-----------------------------|----------------------------------------------------------------|
| First answer *              | HIDE                                                           |
| Second challenge question * | As a child, what did you want to be when you grew $\checkmark$ |
| Second answer*              | HIDE                                                           |
| Third challenge question *  | What is your paternal grandmother's first name?                |
| Third answer *              | HIDE                                                           |
|                             | * Indicates required field                                     |
|                             |                                                                |

# Online Banking Services

Once logged into Centennial Bank online banking you have access to the following:

- List of Accounts
- Account History (including export to Quicken or Excel)
- Account Statements
- Transfer between accounts
- Online Bill Payment
- Zelle